# チャート設定一下部テクニカル

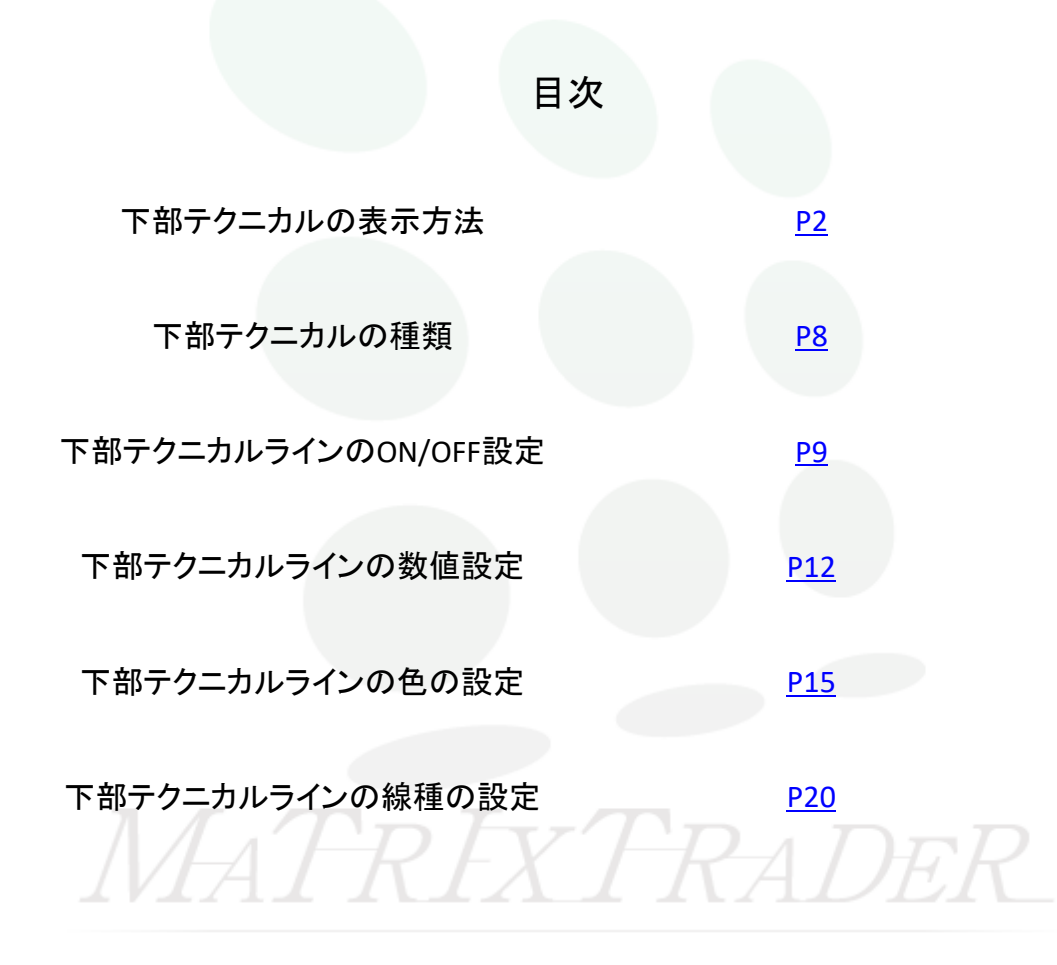

### MATRIX TRADER for iPad

# ■下部テクニカルの表示方法

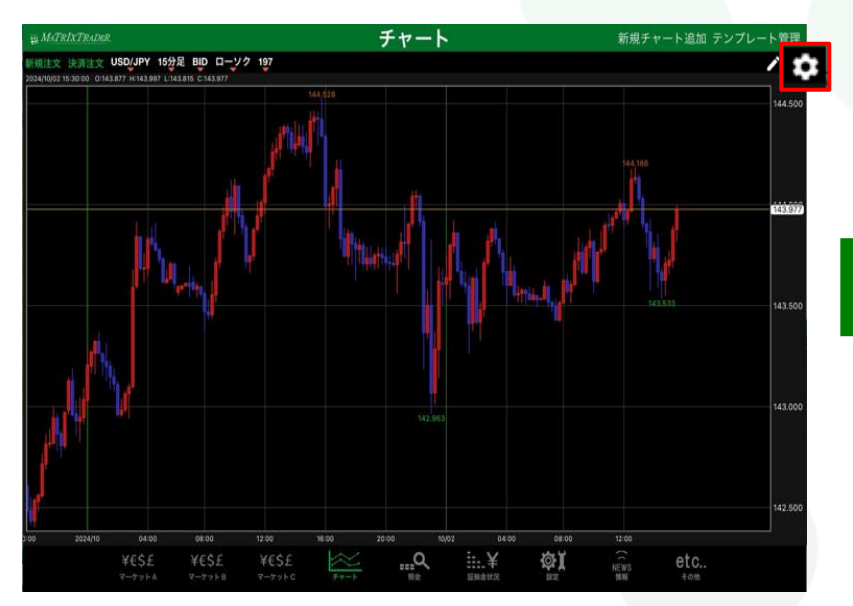

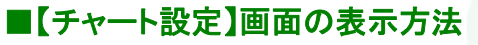

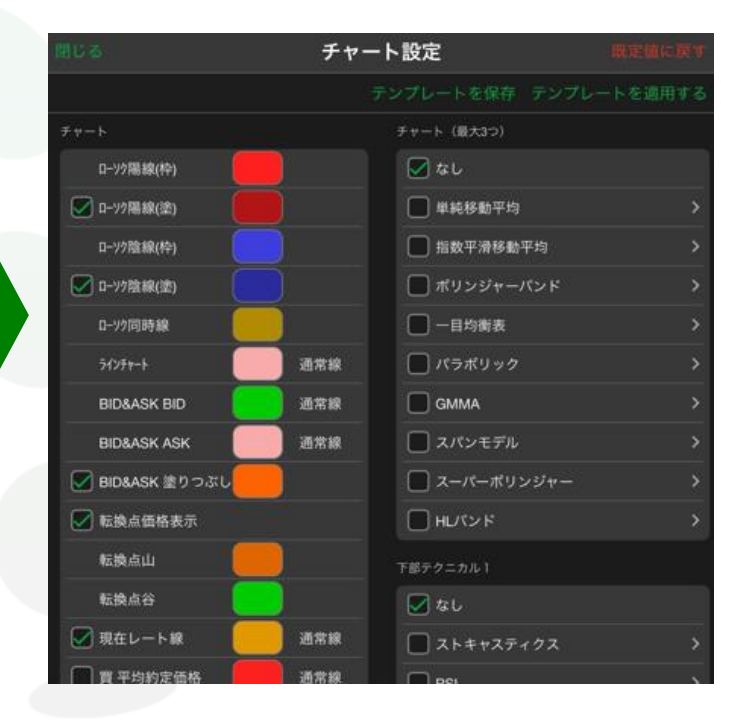

①チャート画面右上 🔹 をタップします。

②【チャート設定】画面が表示されました。

▶

#### チャートの下部にテクニカル指標を2つまで表示させることができます。

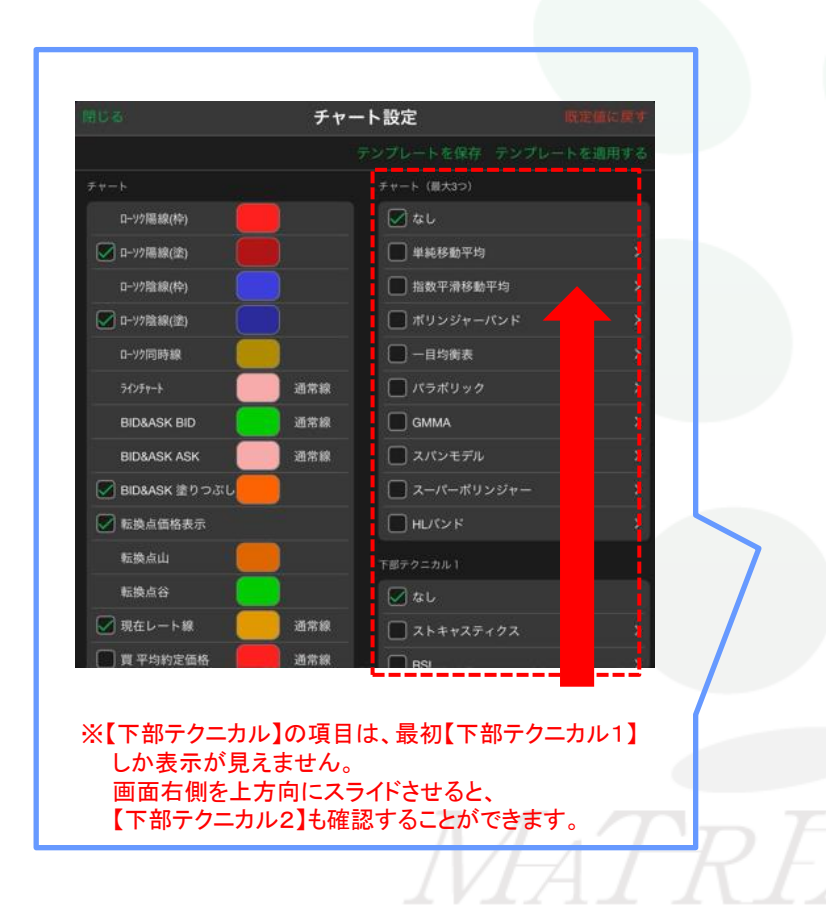

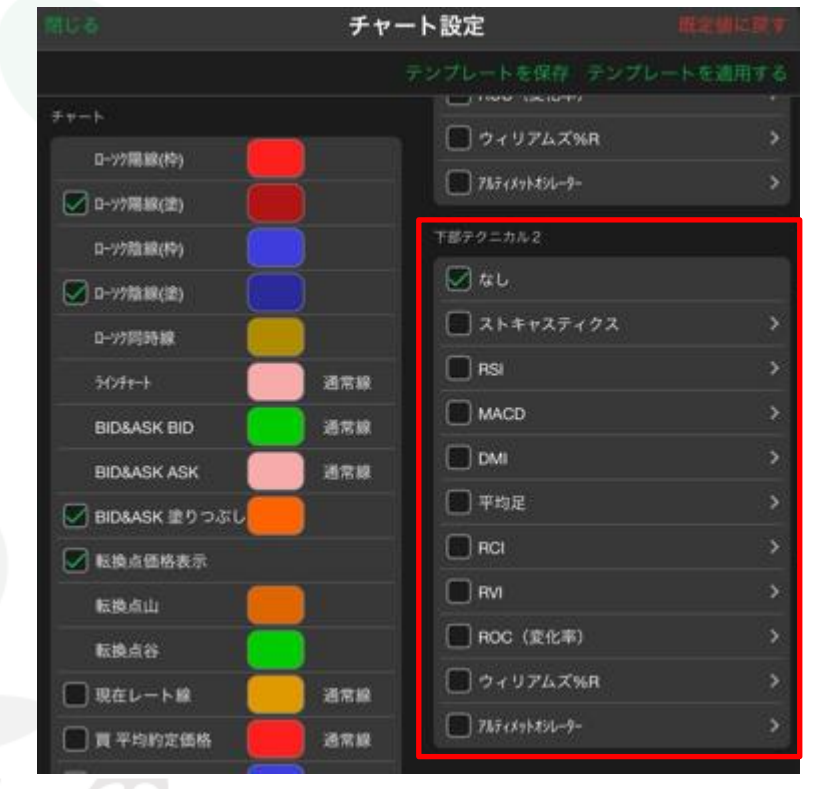

### MATRIX TRADER for iPad

テクニカルの各設定を初期値に戻します。

【下部テクニカル詳細設定】

タップすると、タップしたテクニカルの詳細設定画面 が表示されます。

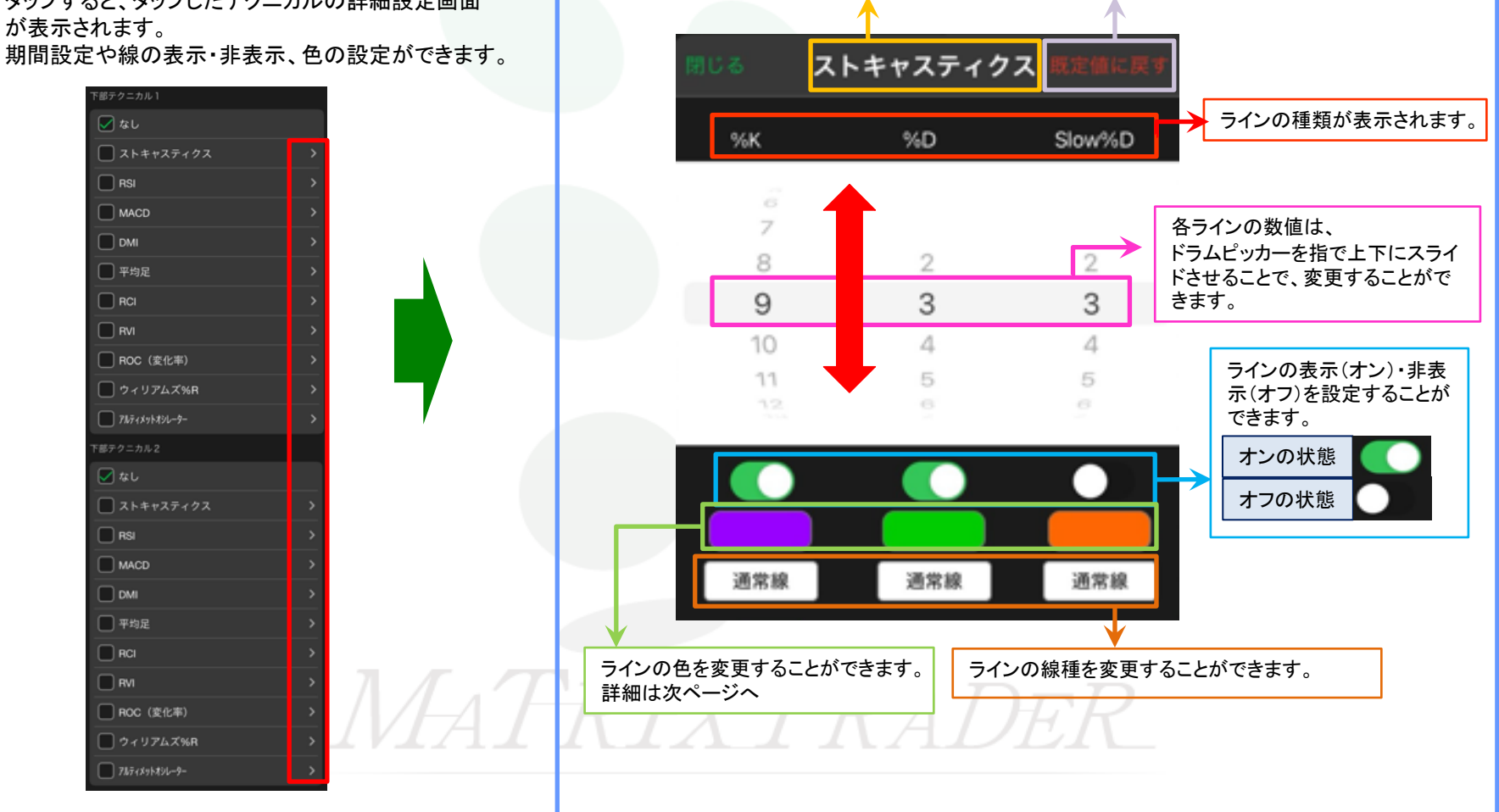

選択したテクニカル名が表示されます。

▶

### MATRIX TRADER for iPad

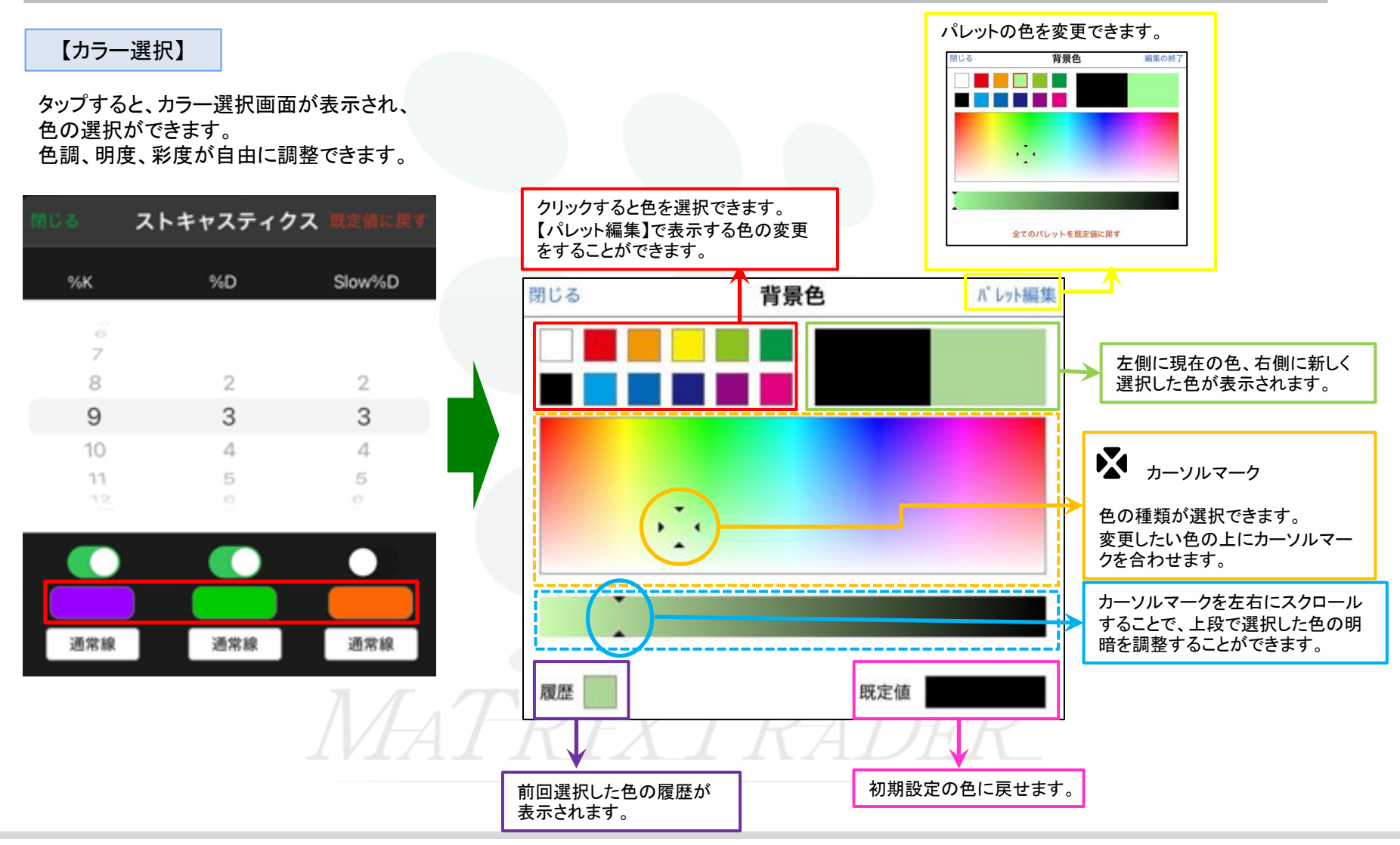

チャート設定一下部テクニカル

#### (例)【下部テクニカル1】にストキャスティクス、【下部テクニカル2】にMACDを表示させます。

|                 | チャー          | ート設定                   |         |
|-----------------|--------------|------------------------|---------|
|                 |              | テンプレートを保存 テンプレ         | ートを適用する |
|                 |              | 🗹 しトキャスティクス            |         |
| D->?開線(枠)       |              | RSI                    |         |
| 🗹 0-77開線(注)     |              | MACD                   |         |
| D-77渤線(种)       |              | DMI                    |         |
| 🕑 D-77熟録(證)     |              | - 平均足                  |         |
| D-77局時線         |              | RCI                    |         |
| 309t-1          | 通常線          | RVI                    |         |
| BID&ASK BID     | 8 <b>7</b> 8 |                        |         |
| BID&ASK ASK     | 388          |                        |         |
| 🗹 BID&ASK 塗りつぶし |              | <b>7</b> 117+X75X9L-9- |         |
| ✓ 転換点価格表示       |              | 下部テクニカル2               |         |
| 医脱点山 🦲          |              | 🔳 なし                   |         |
| 版教点谷 👘          |              |                        |         |
| □ 現在レート線        | 888          | RSI                    |         |
| 🔲 買平均的定価格 🛛 📒   | BRR          | MACD                   |         |
|                 |              |                        |         |

| 用しる             | チャ・ | ート設定                  |         |
|-----------------|-----|-----------------------|---------|
|                 |     |                       | ートを適用する |
| チャート            |     | 🜌 ストキャスティクス           |         |
| D->?開線(枠)       |     | RSI                   |         |
| 🖉 0->>開線(塗)     |     | MACD                  |         |
| D-97龍線(种)       |     | DMI                   |         |
| S D-97熟録(塗)     |     | 🔲 平均足                 |         |
| D-77局時線         |     | RCI                   |         |
| 309t-1          | 通常線 | RVI                   |         |
| BID&ASK BID     | 通常線 |                       |         |
| BID&ASK ASK     | 通常線 |                       |         |
| 🐷 BID&ASK 塗りつぶし |     | <b>78</b> 7+X75X96-9- |         |
| ✓ 転換点価格表示       |     | 下部テクニカル2              |         |
| 医脱点山 🦲          |     | 🗐 なし                  |         |
| 版換点谷            |     | - ストキャスティクス           |         |
| 🔲 現在レート線        | 878 | RSI                   |         |
| 🔲 貫 平均的定価格      | 878 | MACD                  |         |
|                 | S   |                       |         |

 ①【チャート設定】画面を開き、チャート上に設定したい テクニカルにチェックをいれます。
 ※ここでは、【下部テクニカル1】ではストキャスティクス、 【下部テクニカル2】ではMACDを選択します。 ②設定が完了したら、画面左上にある【閉じる】をタップします。

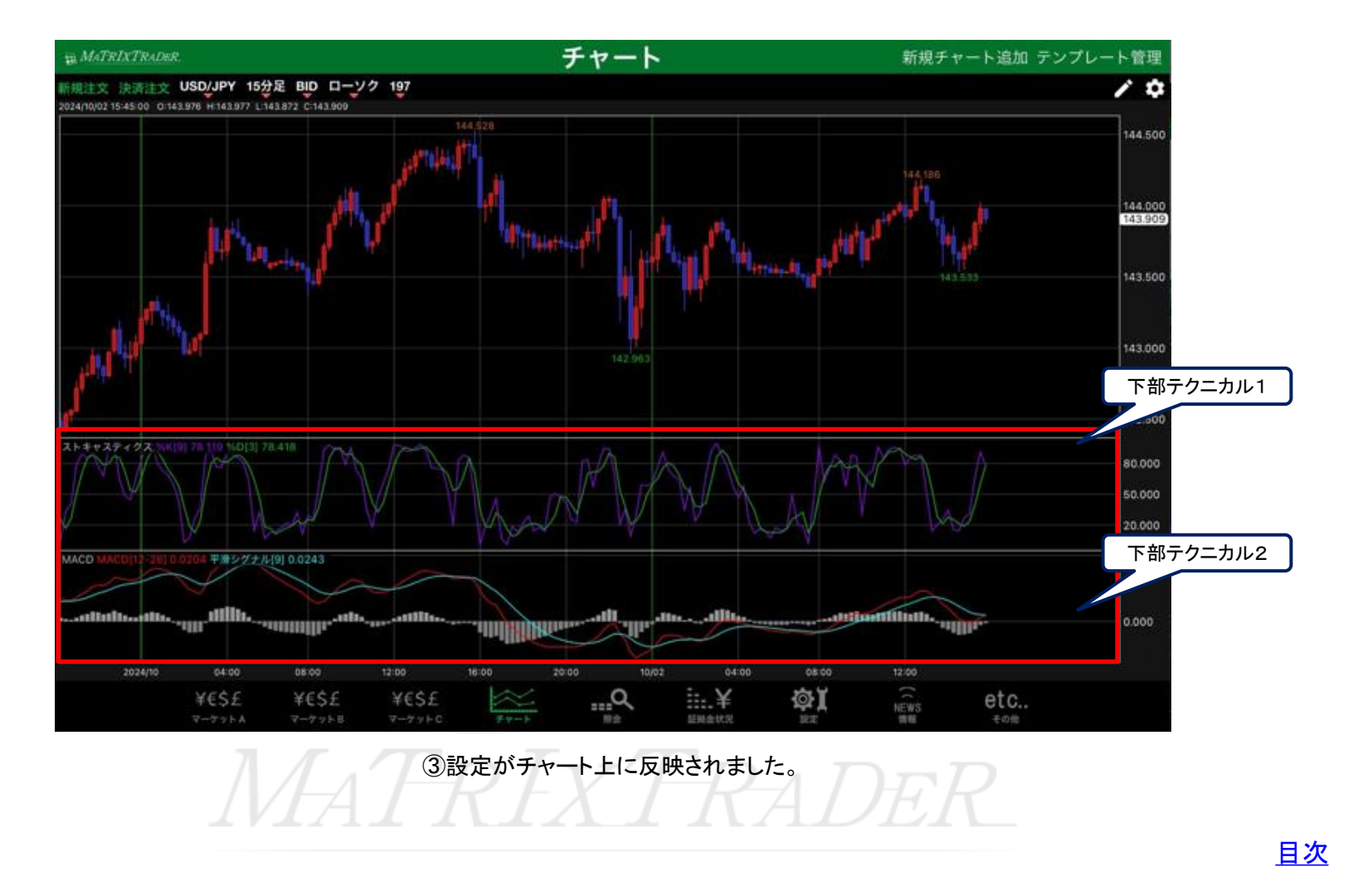

### ■下部テクニカルの種類

### MATRIX TRADER for iPad

#### 各テクニカル名の左側にあるチェックボックスにチェックを入れるとチャート下部に表示されます。 ※テクニカルは、【下部テクニカル1】・【下部テクニカル2】それぞれ1つだけ選択可能です。

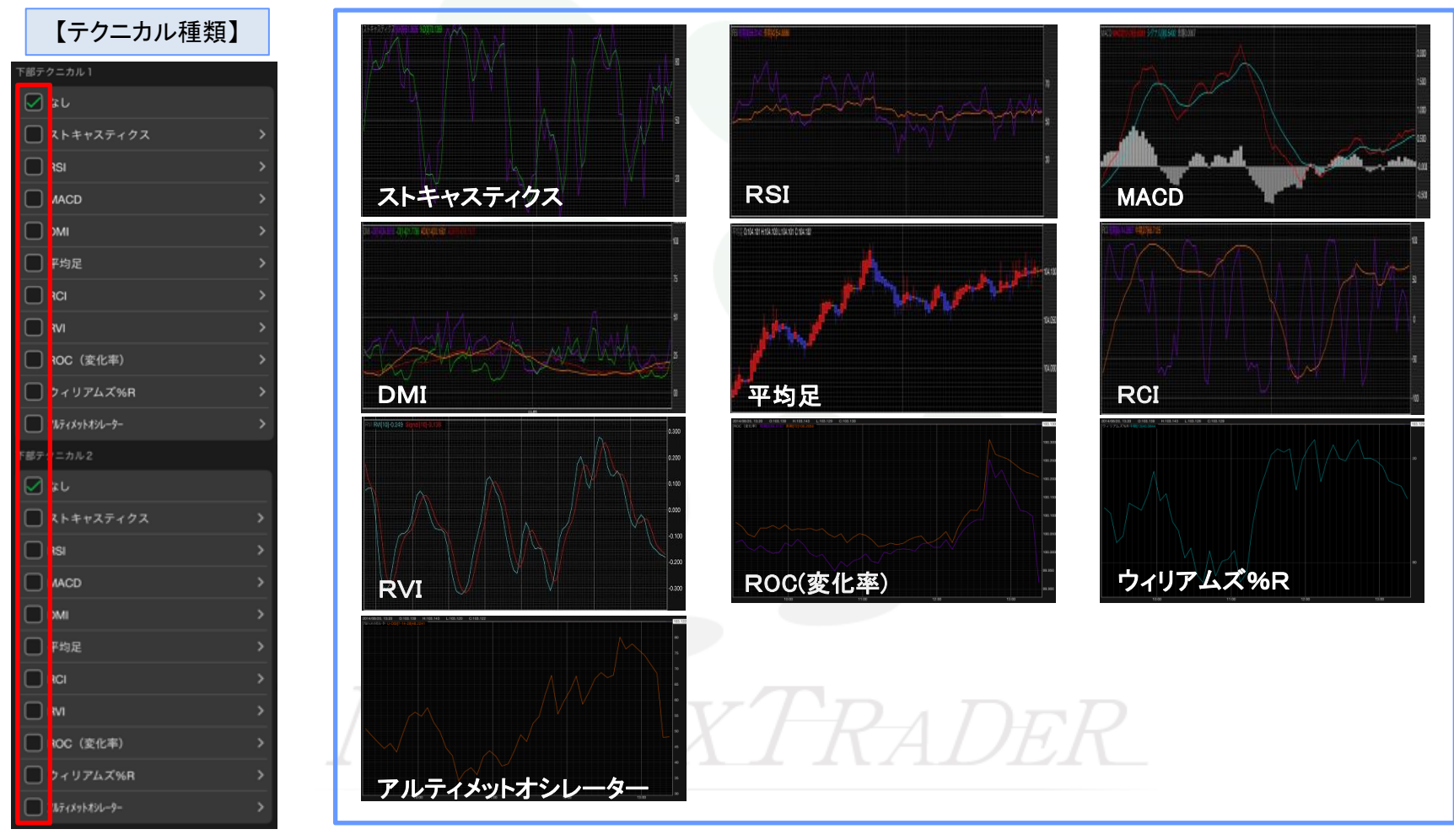

Þ

目次

# ■下部テクニカルラインのON/OFF設定

#### (例)ストキャスティクスの Slow%D を追加表示します。

|                               | チャ  | ート設定          | 教育的主要不    |
|-------------------------------|-----|---------------|-----------|
|                               |     | テンプレートを保存 テン  | プレートを適用する |
| ≠v−⊦                          |     | L HDV2F       | 1         |
| 0->?篇編(枠)                     |     | 下部テクニカル1      | - 5       |
| 🖉 Q-97開線(證)                   |     | <u> </u>      |           |
| D-97酸線(种)                     |     | 🗹 ストキャスティクス   | >         |
| 🖌 0-97篇錄(筆)                   |     | RSI           | >         |
| 0-沙阿時線                        |     | MACD          | >         |
| 3f2#1-1                       | 通常線 |               | >         |
| BID&ASK BID                   | 通常線 | □ 平均足         | >         |
| BID&ASK ASK                   | 通常線 |               | >         |
| BID&ASK 塗りつぶし                 |     | RM            | >         |
| 🖌 転換点価格表示                     |     | ROC (変化率)     | >         |
| 医换点山 🦲                        |     | □ ウィリアムズ%R    | >         |
| 転換点谷                          |     | 7877895896-9- | >         |
| 現在レート線                        | 通常線 | 下部テクニカル2      |           |
| ■ 買平均的定価格                     | 通常線 | - teb         |           |
| • • • • • • • • • • • • • • • |     |               |           |

| 閉じる      | ストキャスティク | ス 既定値に戻す |
|----------|----------|----------|
| %К       | %D       | Slow%D   |
| 6        |          |          |
| 8        | 2        | 2        |
| 9        | 3        | 3        |
| 10       | 4        | 4        |
| 11       | 5        | 5        |
| 38.09-10 |          |          |
| 通常線      | 道常線      | 迎常線      |

②【ストキャスティクス】の詳細設定画面が表示されました。

①【チャート設定】画面を開き、

設定を変更したい下部テクニカル詳細設定( )をタップします。

※ここでは、ストキャスティクスのテクニカル詳細設定を変更します。

④設定が完了したら、詳細設定画面の【閉じる】をタップします。

| 閉じる | ストキャスティク | ス既定値に戻す |  | 閉じる ス | トキャスティク | ス既定値に戻す |
|-----|----------|---------|--|-------|---------|---------|
| %К  | %D       | Slow%D  |  | %K    | %D      | Slow%D  |
| ő   |          |         |  | 6     |         |         |
| 7   | 2        | 2       |  | 8     | 2       | 2       |
| 9   | 3        | 3       |  | 9     | 3       | 3       |
| 10  | 4        | 4       |  | 10    | 4       | 4       |
| 11  | 5        | 5       |  | 11    | 5       | 5       |
|     | 6        | 6       |  |       | 6       | 8       |
|     |          |         |  |       |         |         |
|     |          |         |  |       |         |         |
|     |          |         |  |       |         |         |
| 通常線 | 通常線      | 通常線     |  | 通常線   | 通常線     | 通常線     |

③Slow%Dの表示設定をタップし、【オフ】→【オン】に 切り替えます。

オンの状態 () インの状態

ラインの表示を消したいときは、 【オン】→【オフ】に切り換えて 設定してください。

チャート設定一下部テクニカル

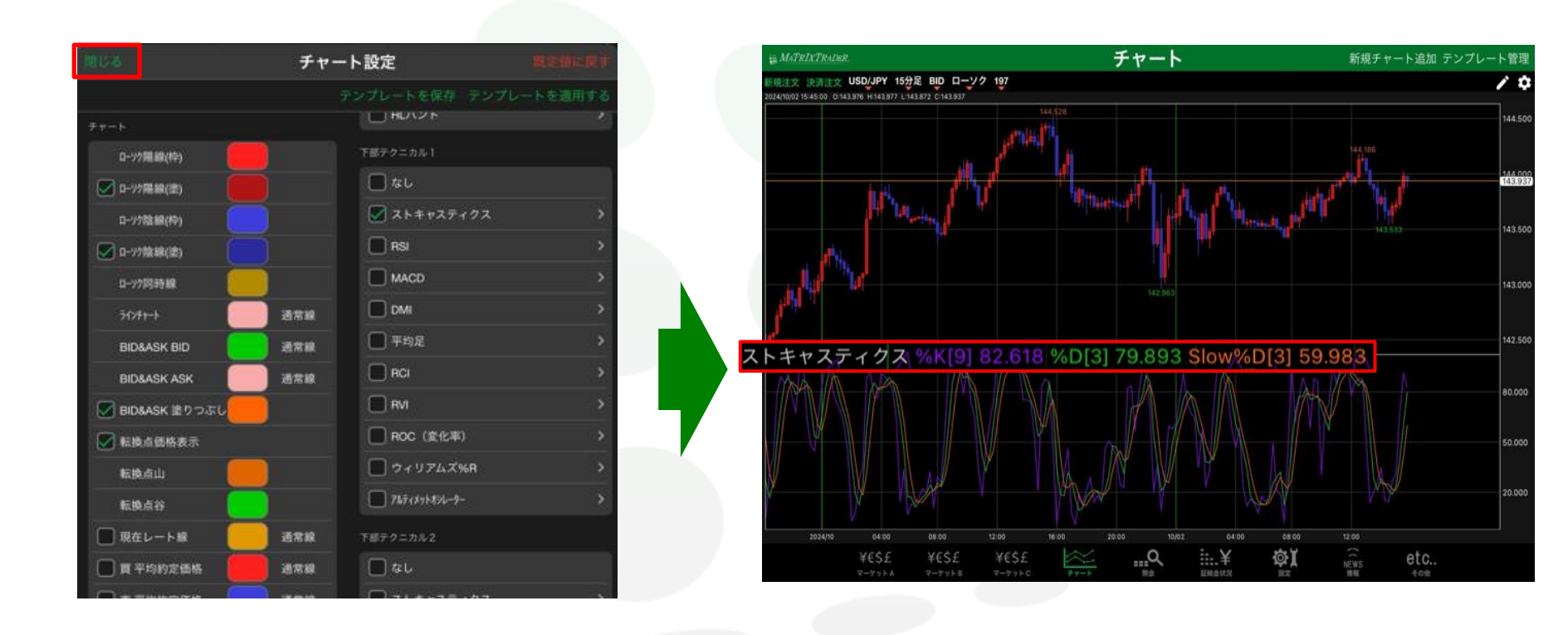

⑤詳細設定画面が閉じました。 チャート設定画面左上にある【閉じる】をタップします。 6設定がチャート上に反映されました。

# ■下部テクニカルラインの数値設定

(例)ストキャスティクスの【%K/%D/Slow%D】の設定数値を、それぞれ初期設定の「9・3・3」から「5・9・14」に変更します。

|                 | チャ      | ート設定 概念師に要求           |   |       |         |        |
|-----------------|---------|-----------------------|---|-------|---------|--------|
|                 |         | テンプレートを保存 テンプレートを適用する |   | 閉じる ス | トキャスティク | ス既定値に見 |
| D-1/2004(82)    |         | 下部テクニカル1              |   |       |         |        |
| D-1/7 (E40(12)  |         | なし     な     し        |   | %K    | %D      | Slow%D |
| □               |         | ✓ ストキャスティクス >         |   | ŝ     |         |        |
| □->>酸線(素)       |         | RSI >                 |   | 7     |         |        |
| D-27同時線         | -       | MACD >                |   | 8     | 2       | 2      |
| 30781-1         | 通常線     |                       |   | 9     | 3       | 3      |
| BID&ASK BID     | 通常線     | □ 平均足 >               |   | 10    | 4       | 4      |
| BID&ASK ASK     | 通常線     | RCI >                 | • | 11    | 5       | 5      |
| 🖉 BID&ASK 塗りつぶし |         | 🗖 RVI 🔸               |   |       |         |        |
|                 | _       | □ ROC (堂化率) >         |   |       |         |        |
| கத்தம் 🚺        |         | □ ウィリアムズ%R >          |   |       |         |        |
| 転換点谷            |         | 747-09-1494-9-        |   |       |         |        |
| 現在レート線          | 通常線     | 下部テクニカル2              |   | 通常線   | 通常線     | 通常線    |
| 🔲 寶 平均約定価格      | 通常線     | 🗆 tu                  |   |       |         |        |
|                 | - and a |                       |   |       |         |        |

※ここでは、ストキャスティクスのテクニカル詳細設定を変更します。

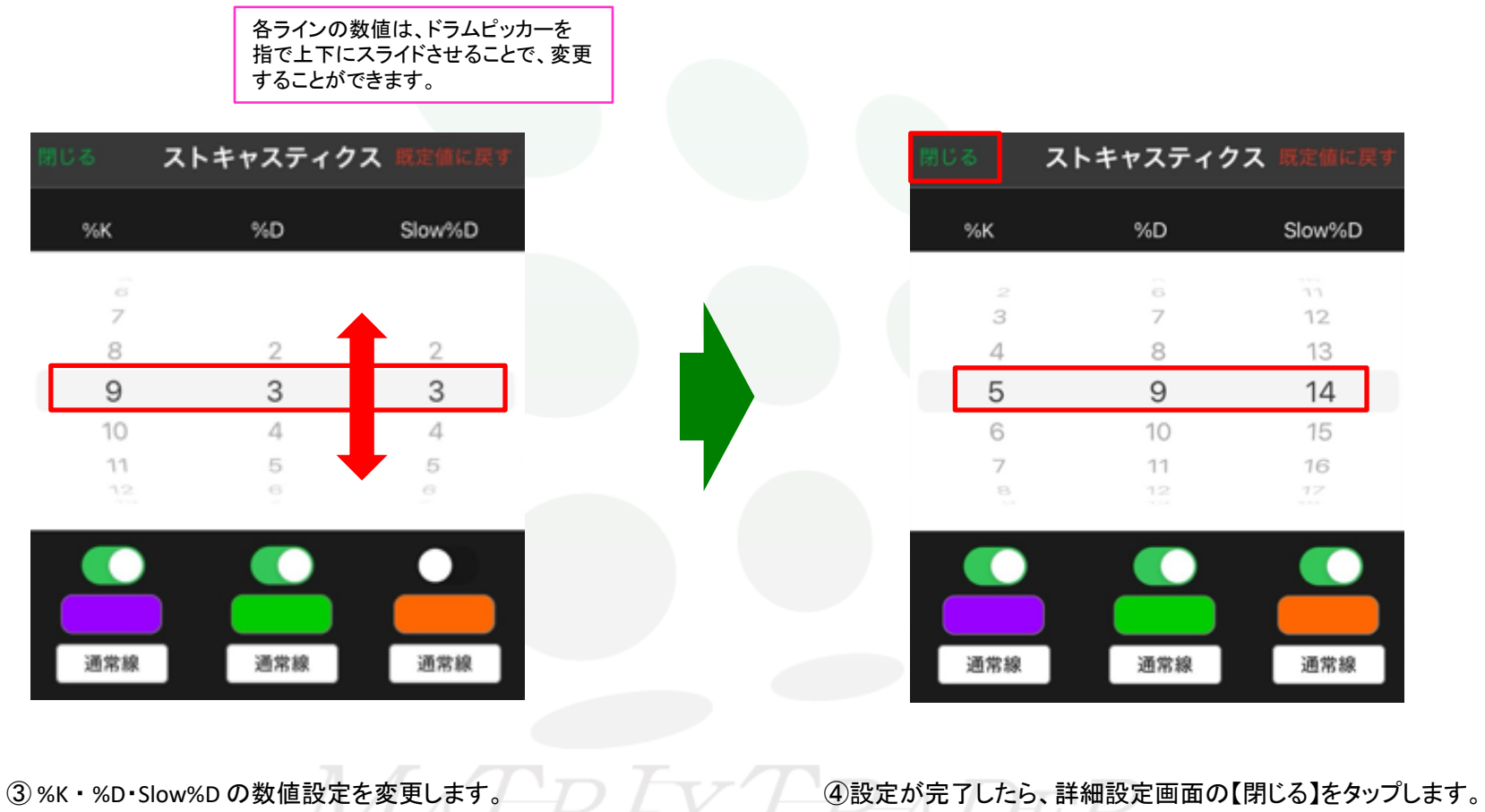

※ここでは、 ・%K…「9」→「5」

•%D...[3]→[9]

Slow%D...「3」→「14」に変更します。

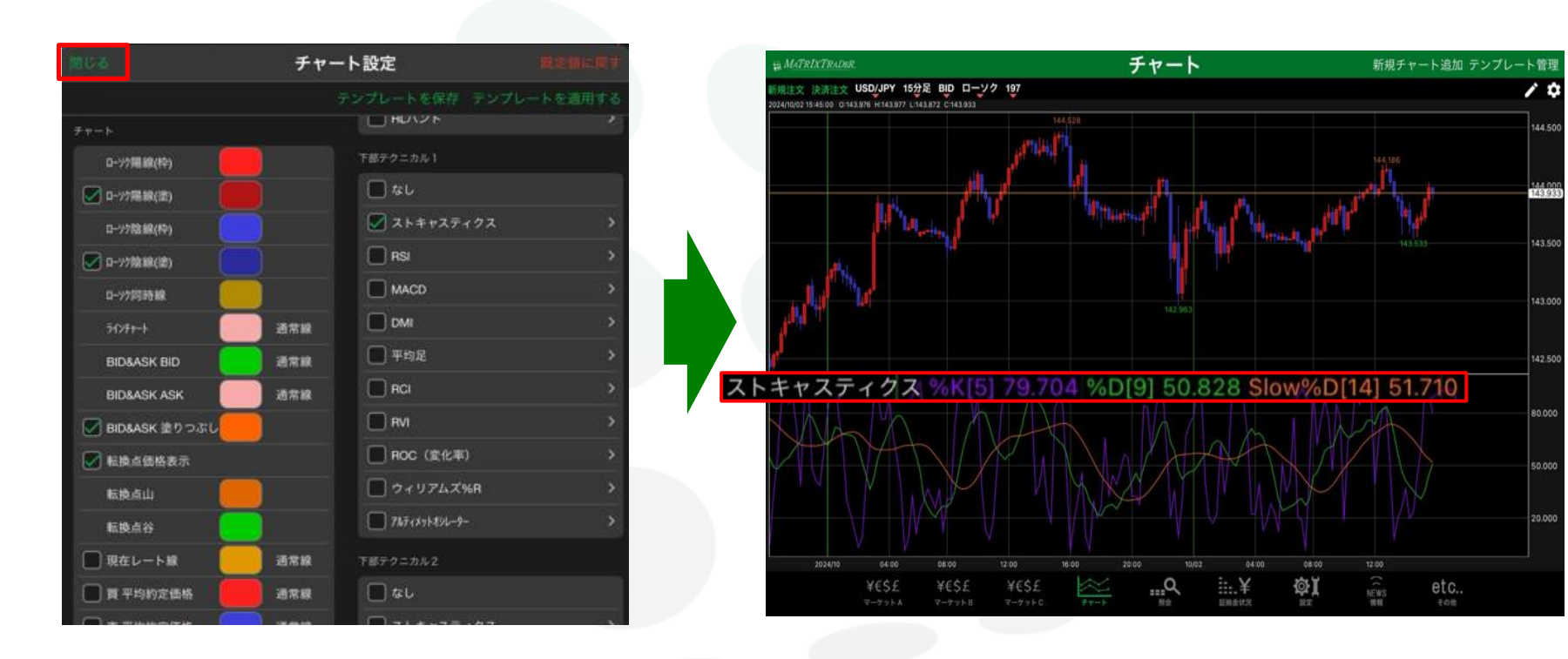

⑤詳細設定画面が閉じました。
 ⑥設定がチャート上に反映されました。
 チャート設定画面左上にある【閉じる】をタップします。

# ■下部テクニカルラインの色の設定

#### (例)ストキャスティクスの%Kのラインの色を水色に変更します。

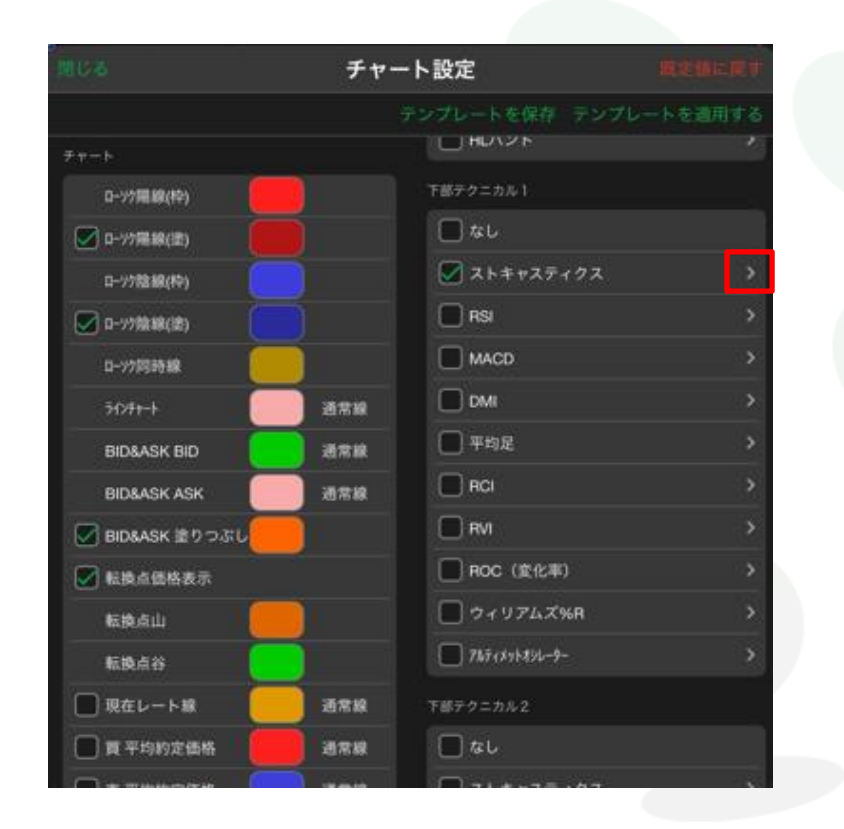

| 閉じる | ストキャスティクス | 既定値に戻す |
|-----|-----------|--------|
| %К  | %D        | Slow%D |
| 23  | 6<br>7    | 11     |
| 4   | 8         | 13     |
| 5   | 9         | 14     |
| 6   | 10        | 15     |
| 7   | 11        | 16     |
|     |           | 12     |
|     |           |        |
|     |           |        |
| 通常線 | 通常線       | 通常線    |
|     |           |        |

②【ストキャスティクス】の詳細設定画面が表示されました。

①【チャート設定】画面を開き、設定を変更したい 下部テクニカル詳細設定( )をタップします。

※ここでは、ストキャスティクスの詳細設定を変更します。

|    |             |           | 閉じる      | %K                                                                                                    |
|----|-------------|-----------|----------|----------------------------------------------------------------------------------------------------|
|    | %D          | Slow%D    |          |                                                                                                    |
|    | ŝ           | 11        |          |                                                                                                    |
|    | 7           | 12        |          | ,<br>,                                                                                                    |
|    | 8           | 13        |          |                                                                                                    |
|    | 9           | 14        |          |                                                                                                    |
|    | 10          | 15        |          |                                                                                                    |
|    | 11          | 16        |          |                                                                                                    |
|    | 12          | 12        |          |                                                                                                    |
|    |             |           |          | and the second second se |
|    |             |           |          |                                                                                                    |
|    |             |           | 履歴       | 既定值                                                                                                    |
|    | 涌觉線         | 通觉線       |          |                                                                                                    |
|    | ALL FID ARK | ALLINER   |          |                                                                                                    |
|    |             |           |          |                                                                                                    |
|    |             |           |          |                                                                                                    |
| いラ | インのカラー選     | 択をタップします。 | ④【カラー設定】 | 】画面が表示されました。                                                                                                    |

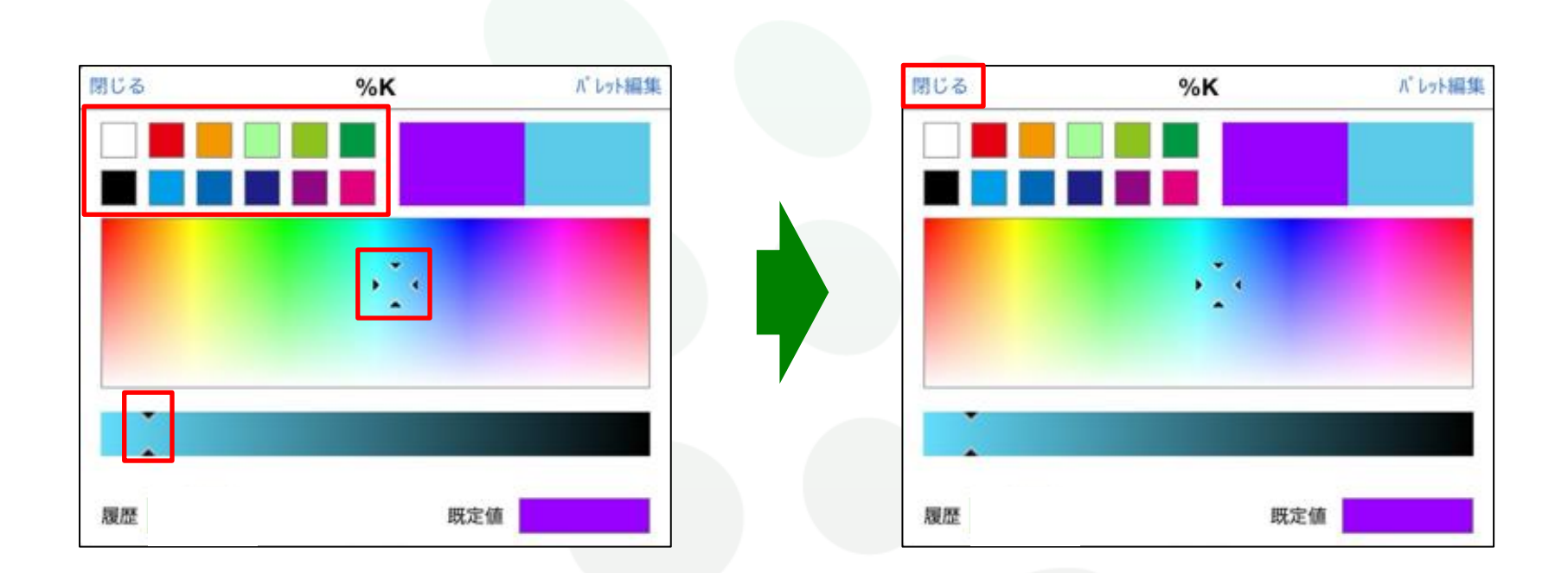

⑤上部のパレットから色を選択するか、 カーソルマークを希望する色の上に移動させて 色を選択します。

| ( |
|---|
| T |
| T |
| ſ |
| u |
|   |
| 1 |
| r |
| 1 |
| ſ |
|   |

⑦ M の色が変更されました。
⑧詳細設定画面が閉じました。
画面左上にある【閉じる】をタップします。
チャート設定画面左上にある【閉じる】をタップします。

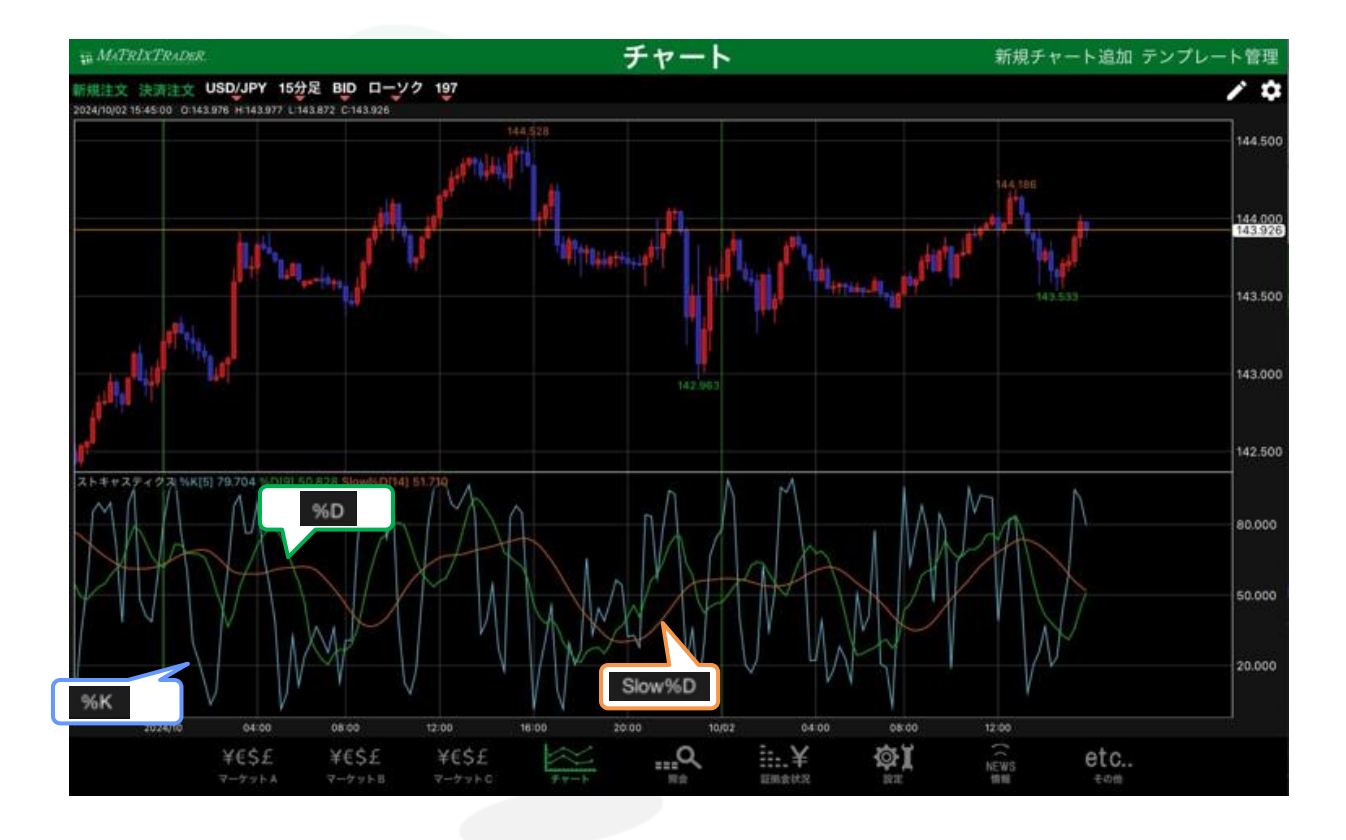

⑨カラー変更の設定がチャート上に反映されました。

チャート設定一下部テクニカル

目次

# ■下部テクニカルラインの線種の設定

### (例)ストキャスティクスの%Kのラインの線種を太点線に変更します。

| 80%             | チャ     | ート設定 東北御に戻す           |     | Canada and an and | <u>م م</u> |          |
|-----------------|--------|-----------------------|-----|-------------------|------------|----------|
|                 |        | テンプレートを保存 テンプレートを適用する |     | MU¢ ×             | トキャスティン    | X WENNES |
| Fr-h            |        |                       |     |                   |            |          |
| 0->?用線(枠)       |        | 下部テクニカル1              |     | %K                | %D         | Slow%D   |
| 🗹 ロージ7陽線(塗)     |        | なし                    |     |                   | 2          | 355      |
| I77勉緩(种)        |        | Z h ≠ v Z F + 0 Z     |     | 3                 | 7          | 12       |
| 🖉 ロ-99葉線(塗)     |        | RSI                   |     | 4                 | 8          | 13       |
| 0->>同時線         |        | MACD >                |     | 5                 | 9          | 14       |
| 50#+-1          | 通常線    |                       |     | 6                 | 10         | 15       |
| BID&ASK BID     | 通常線    | 甲均足                   |     | 7                 | 11         | 16       |
| BID&ASK ASK     | 通常線    | 🔲 RCI 🔶               | , r |                   | 10         | 17       |
| M BID&ASK 塗りつぶし | 1      | RMI >                 |     |                   |            |          |
| 🖌 転換点価格表示       |        | ■ ROC (変化率) >         |     |                   |            |          |
| <b>கற்கும்</b>  | 1      | □ ウィリアムズ%R >          |     |                   |            |          |
| 転換点谷            | 1      | ■ 787(xybxb-9- >      |     |                   |            |          |
| 現在レート線          | 通常線    | 下部テクニカル2              |     | 通常線               | 通常線        | 通常線      |
| 頁 平均約定価格        | 通常線    | □ tu                  |     |                   |            |          |
| <b>•••</b>      | 1.000  |                       |     |                   |            |          |
| ①【チャート設定】画      | i面を開き  | き、設定を変更したい            |     | 2)【ストキャスティ        | クス】の詳細設定   | 『画面が表示   |
| テクニカル詳細語        | 殳定(    | )をタップします。             |     |                   |            |          |
| w=====/+ == + = | -7=,4- | フのニターカル詳細訳ウカホーナナ      |     |                   |            |          |
| ベーニ じは、 ストイ     | マヘブイン  | へのアプーカル計和設定を変更します。    | 0   |                   |            |          |

| %К          | %D          | Slow%D |  |
|-------------|-------------|--------|--|
|             | 6           | 10     |  |
| з           | 7           | 12     |  |
| 4           | 8           | 13     |  |
| 5           | 9           | 14     |  |
| 6           | 10          | 15     |  |
| 7           | 11          | 16     |  |
|             | 12          | 12     |  |
|             | _           |        |  |
| 135,659,649 | VIII em sal | 12000  |  |
| 迎形球         | 迎高禄         | 地市家    |  |
|             |             | 0. I I |  |

| HUS A             | トキャスティク | 7. REALET |
|-------------------|---------|-----------|
| 1(#?)<br>1/380 %K | %D      | Slow%D    |
| 閉じる 線種            |         | 17        |
| 诵堂線               | 7       | 12        |
|                   |         | 13        |
| 点線                | 9       | 14        |
| 一点鎮線              | 10      | 15        |
| 大線                | 11      | 16        |
| 太点線               | ~       |           |
| 太一点鎖線             |         |           |
| (田) 太点線           | 通常線     | 通常線       |

〕線種のメニューが表示されました。 設定したい線種を選択します。 ※ここでは太点線を選択します。

チャート設定一下部テクニカル

| 閉じる スト | トキャスティク | ス一環定値に戻す |
|--------|---------|----------|
| %К     | %D      | Slow%D   |
| 23     | 8<br>7  | 11<br>12 |
| 4      | 8       | 13       |
| 5      | 9       | 14       |
| 6      | 10      | 15       |
| 7      | 11      | 16       |
|        | 12      | 12       |
|        |         |          |
|        |         |          |
| 太点線    | 通常線     | 通常線      |

| 間にる           | チャー | -ト設定 📕           |  |
|---------------|-----|------------------|--|
|               |     | テンプレートを保存 テンプレート |  |
| チャート          |     |                  |  |
| D-77開線(枠)     |     | 下部テクニカル1         |  |
| 💟 ロ-77陽線(室)   |     | なし               |  |
| D-97胞線(种)     |     | 🜌 ストキャスティクス      |  |
| 🖌 D-97餘線(證)   |     | RSI              |  |
| D-77月3时粮      |     | MACD             |  |
| 50#t-h        | 通常線 | DMI              |  |
| BID&ASK BID   | 通常線 | □ 平均足            |  |
| BID&ASK ASK   | 通常線 |                  |  |
| BID&ASK 塗りつぶし |     | RVI              |  |
| ✓ 転換点価格表示     |     | ROC (変化率)        |  |
| 転換点山          | 1   | □ ウィリアムズ%R       |  |
| 転換点谷          |     | 7671294-9-       |  |
| 現在レート線        | 通常線 | 下部テクニカル2         |  |
| □ 曹平均的定価格     | 通常線 | □ tel            |  |
|               | -   |                  |  |

⑤テクニカル詳細設定画面の短期線の線種が変わりました。 画面左上にある【閉じる】をタップします。 ⑥詳細設定画面が閉じました。 チャート設定画面左上にある【閉じる】をタップします。

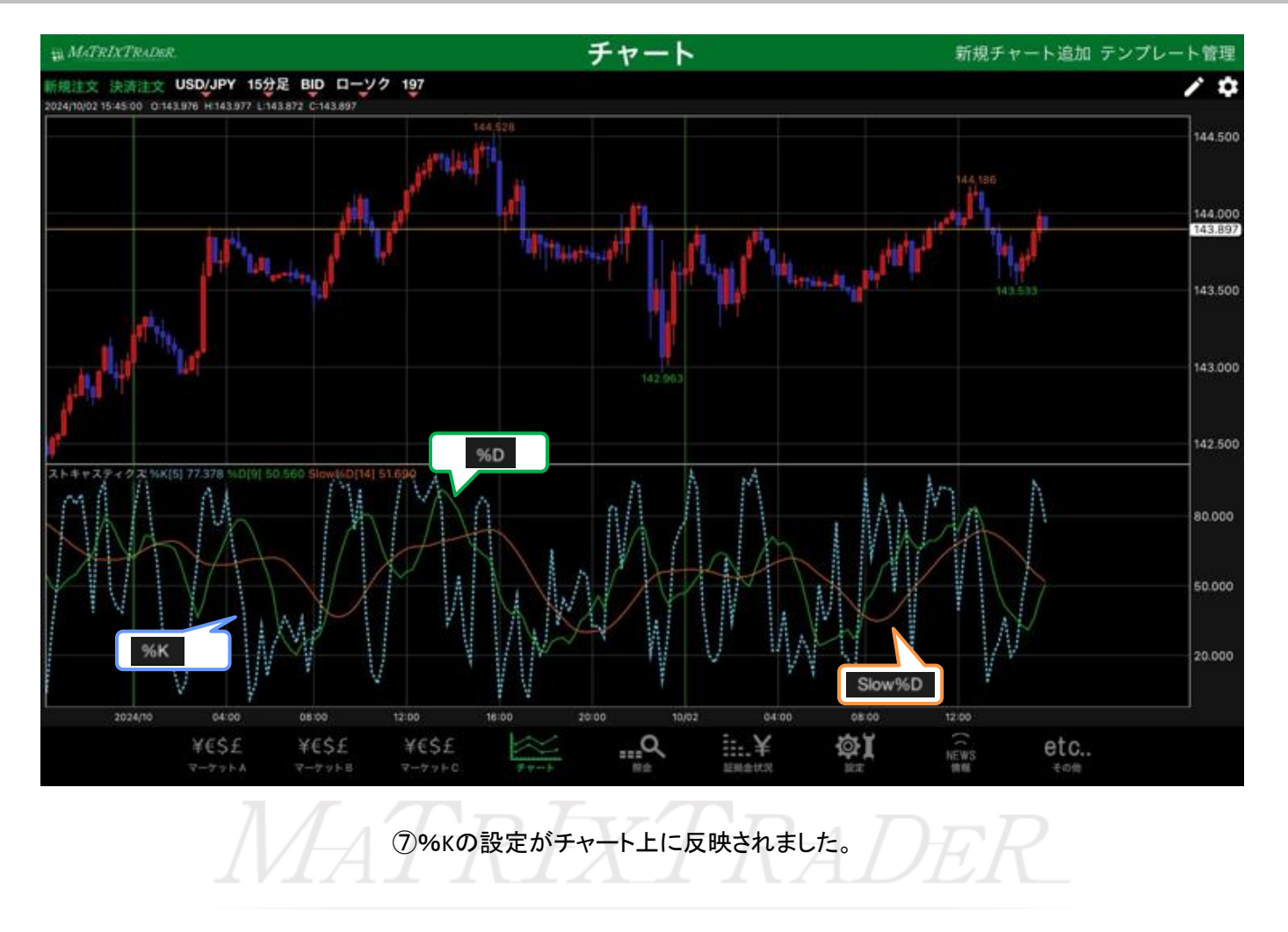

目次